## SAMBA (Mac OS)

- 1. 在視窗上方的工具列點選「前往 > 連接伺服器」項目,或是直接按下鍵盤上的快捷鍵□command + k□□
- 2. 輸入smb接著你的NAS的IP位址然後按一下Connect[]

| 0 0                | Connect to Server |
|--------------------|-------------------|
| Server Address:    |                   |
| smb://172.31.0.140 | + 0,              |
| Favorite Servers:  |                   |
|                    |                   |
|                    |                   |
|                    |                   |
|                    |                   |
| Remove             | Browse Connect    |

1. 選擇註冊的使用者以及輸入你的使用者名稱及密碼,然後按一下Connect

| ***                                   | Enter your user name and password to access the file server "172.31.0.140". |
|---------------------------------------|-----------------------------------------------------------------------------|
| •                                     | Connect as: 🔘 Guest                                                         |
|                                       | Registered User                                                             |
|                                       |                                                                             |
|                                       | Name: admin                                                                 |
|                                       | Password: •••••                                                             |
| Remember this password in my keychain |                                                                             |
| *                                     | Cancel Connect                                                              |
|                                       |                                                                             |

1. 從列表選擇一個資料夾然後按一下**OK**[]

| 000 |                              |
|-----|------------------------------|
| 秋秋  | Select the volumes to mount: |
|     | admin                        |
|     | Devices                      |
|     | Public                       |
|     |                              |
|     |                              |
|     |                              |
|     |                              |
|     | Cancel OK                    |

1. 掛載的磁碟機將會在你的Finder中的Shared下列出。當你不再需要時,按一下移除按鈕來中斷磁碟 連線。

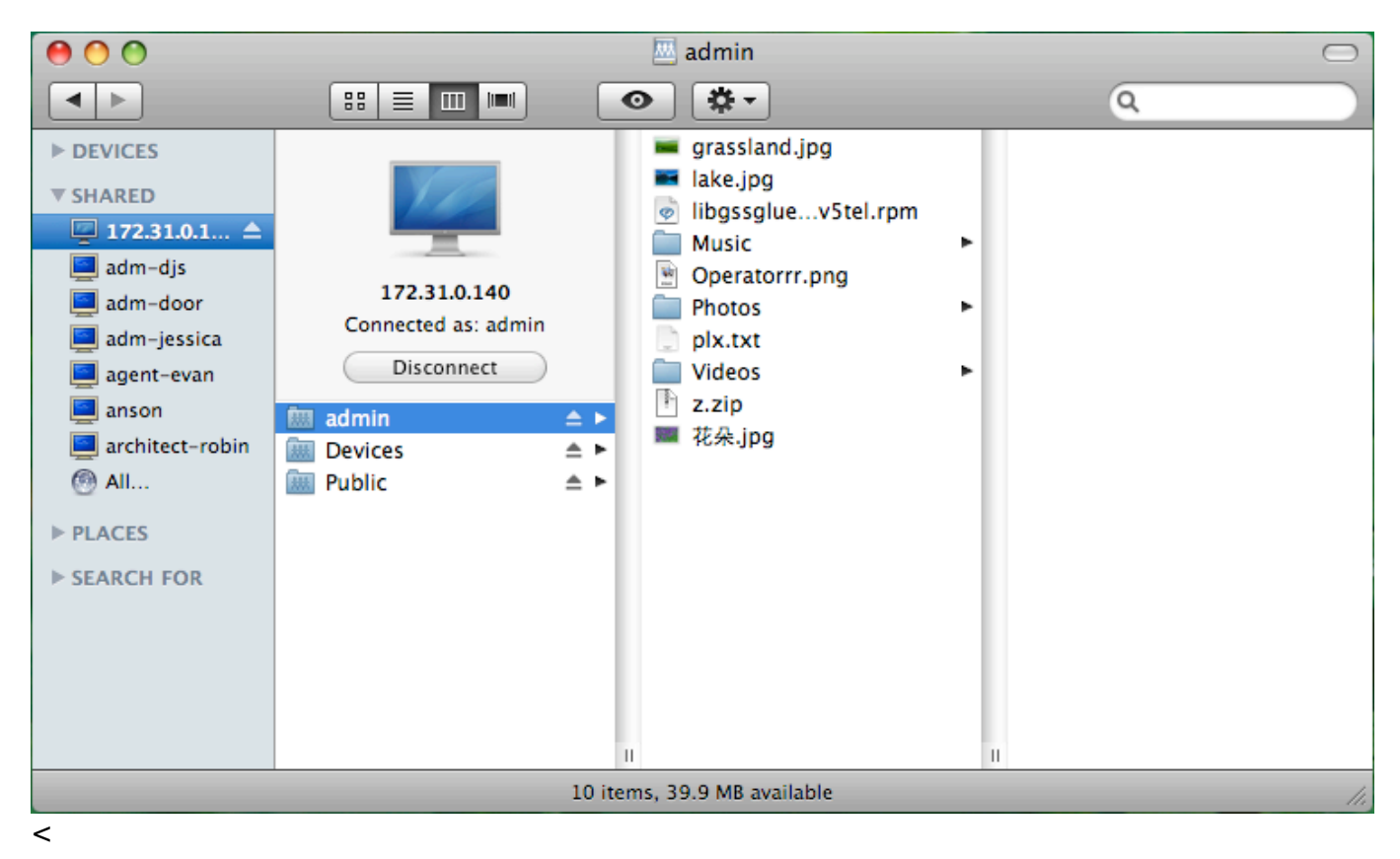

請參考 \*\*系統設置>>服務>>SAMBA\*\* 來開啟私有雲的 SAMBA 服務。

From: http://wiki.myakitio.com/ - **MyAkitio Wiki** 

Permanent link: http://wiki.myakitio.com/zh-tw:fm\_smb\_mac

Last update: 2013/09/06 08:44

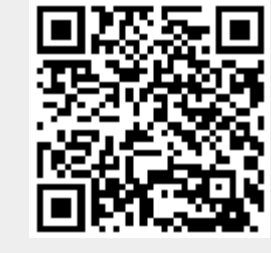